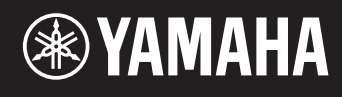

# reface DX

# 参考说明书

| 使用本参考说明书2     |
|---------------|
| 编辑模式 <b>2</b> |
| 更改详细操作器设置     |
| 设置 EG (包络发生器) |
| 设置 LFO        |
| 设置 Pitch EG   |
| 故障排除11        |

# 使用本参考说明书

通过**reface DX**上的编辑模式,可以对各个操作器进行详细设置。如果想要对**reface DX**上的音色进行详 细更改,请阅读本说明书。

编辑模式

在编辑模式中,可以对音色设置进行详细调整。

注 若要更改算法,请使用FM部分的[ALGO]按钮。

通过按[EDIT]按钮激活编辑模式。

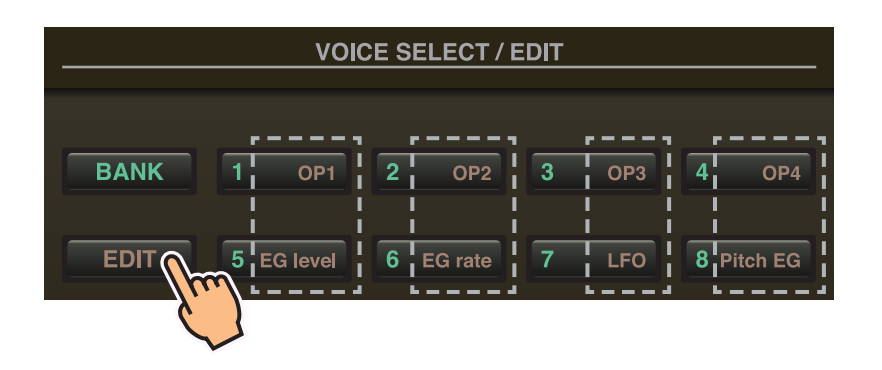

在编辑模式中,可以将VOICE SELECT/EDIT部分的[1]至[8]按钮用作[OP1]至[OP4]、[EG level]、[EG rate]、[LFO]和 [Pitch EG]按钮。

若要退出编辑模式,请再次按[EDIT]按钮。

# 更改详细操作器设置

#### 如下设置操作器1至4。

- 1. 按[EDIT]按钮激活编辑模式。
- 2. 按[OP1]至[OP4]按钮之一选择想要设置的操作器。 显示对应操作器的设置画面。
- 如有必要,请按相同按钮数次从设置画面选择所需页面。当设置画面包含多页时,将以"●○○"(例如,3页 的第1页)的形式显示。
- 4. 使用滑杆和/或开关调节操作器的设置。
- 5. 如有必要,此时也可以调节其他设置。 例如,如果在显示操作器1设置画面的第3页时按[OP2]按钮,将显示操作器2设置画面的第3页。 同样,如果在显示操作器2设置画面时按[EG level]或[EG rate]按钮,则可以对操作器2进行EG调整。
- 6. 设置完成后,再次按[EDIT]按钮退出编辑模式。

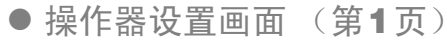

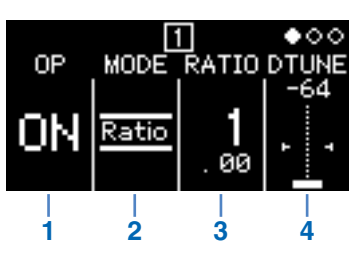

| 1                | <b>OP</b> (操作器)   | ON或Off                                | 打开和关闭操作器。                                 |                                                                     |
|------------------|-------------------|---------------------------------------|-------------------------------------------|---------------------------------------------------------------------|
|                  | MODE              | 选择频率设置方法。                             |                                           |                                                                     |
| 2                |                   | Ratio                                 | 根据标准音高将频率设置为比率。<br>按[FREQ]按钮时,此频率也会显示为比率。 |                                                                     |
|                  |                   | Fixed                                 | 无论弹哪个键,频率<br>按[FREQ]按钮时,山                 | 固定。<br>比频率也会以赫兹 (Hz)显示。                                             |
|                  | <b>FREQ</b> (频率)  | 使用数字指定频率。                             |                                           | -                                                                   |
| <sup>3</sup> FRI |                   | 当MODE设置为"Ratio"时:                     | 0.500至31.99                               | 根据标准值1.00指定值。当此值加倍时,增<br>加一个八度,当此值减半时,降低一个八度。<br>按[FREQ]按钮时,此值也会显示。 |
|                  |                   | 当MODE设置为"Fixed"时:                     | 1.000至9,772 Hz                            | 以赫兹 (Hz)指定频率。<br>按[FREQ]按钮时,此值也会显示。                                 |
| 4                | <b>DTUNE</b> (微调) | -64至0至+63 微调以"FREQ"设置的频率。微调频率将产生类似合唱的 |                                           |                                                                     |

● 操作器设置画面 (第2页)

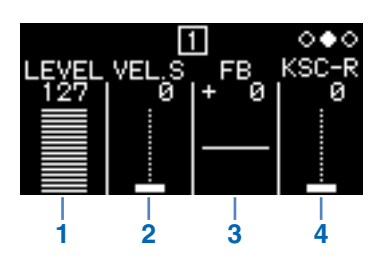

| 1 | LEVEL                       | 0至127                          | 设置输出电平。<br>如果是载波,此项将更改音量。<br>如果是调制器,此项将更改调制载波的程度。<br>按[LEVEL]按钮时,此值也会显示。                                         |
|---|-----------------------------|--------------------------------|----------------------------------------------------------------------------------------------------|
| 2 | <b>VEL.S</b><br>(力度灵敏度)     | 0至127                          | 用于根据弹奏键的力度更改音量和/或音调。当设置为"0"时,没有变化。数值越<br>高,更改程度越大。                                                               |
| 3 | FB(反馈)                      | -127 (SQUARE)至<br>0至+127 (SAW) | 选择反馈等级。<br>从"+1"至"+127",波形从正弦变为锯齿形;从"-1"至"-127",波形从正弦变为方<br>形。<br>在"0"位置时,不应用反馈且波形保持其正常正弦形状。<br>按[FB]按钮时,此值也会显示。 |
| 4 | <b>KSC-Rate</b><br>(键盘缩放速度) | 0至127                          | 设置EG的速度根据弹奏键盘的区域变化的方式。值越高,高音高侧EG变化得<br>比低音高侧更快。                                                                  |

### ● KSC (键盘缩放) 等级设置 (第3页)

通过键盘缩放,可以根据弹奏键盘的区域调节包络的效果。使用此方法可以在类似原声乐器的音调和音量之间达到平衡。键盘在分割点(reface DX上固定在C3)分为两部分。使用R深度和R曲线设置右侧的高音高侧;用L深度和L曲线设置左侧的低音高侧。

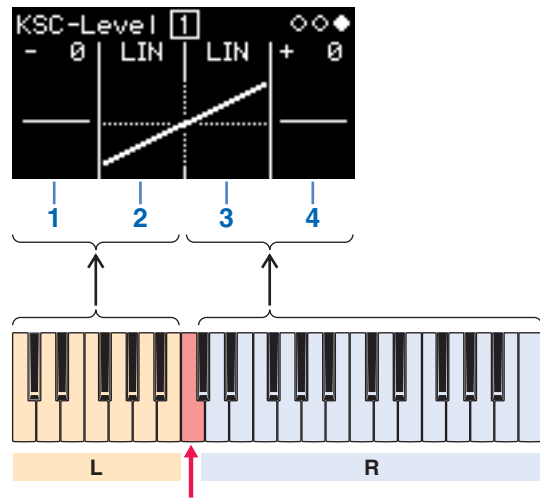

分割点 (C3)

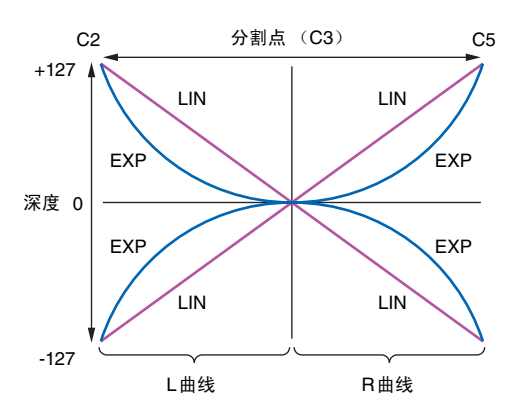

| 1               | L Depth | -127至0至+127 | 设置键盘左侧的键盘缩放程度。设置为"0"时,不应用键盘缩放。 |
|-----------------|---------|-------------|--------------------------------|
| LIN (线性) 深度从分割点 |         | LIN (线性)    | 深度从分割点到键盘左侧以线性方式变化。            |
| 2               | L Curve | EXP (指数)    | 深度从分割点到键盘左侧以指数方式变化。            |
| 2               |         | LIN (线性)    | 深度从分割点到键盘右侧以线性方式变化。            |
| 3 R Curve       |         | EXP (指数)    | 深度从分割点到键盘右侧以指数方式变化。            |
| 4               | R Depth | -127至0至+127 | 设置键盘右侧的键盘缩放程度。设置为"0"时,不应用键盘缩放。 |

使用[EG level]和[EG rate]按钮可以调节应用到操作器的包络的形状。在EG Level画面上设置音量和调制 程度;在EG Rate画面上设置变化速度。

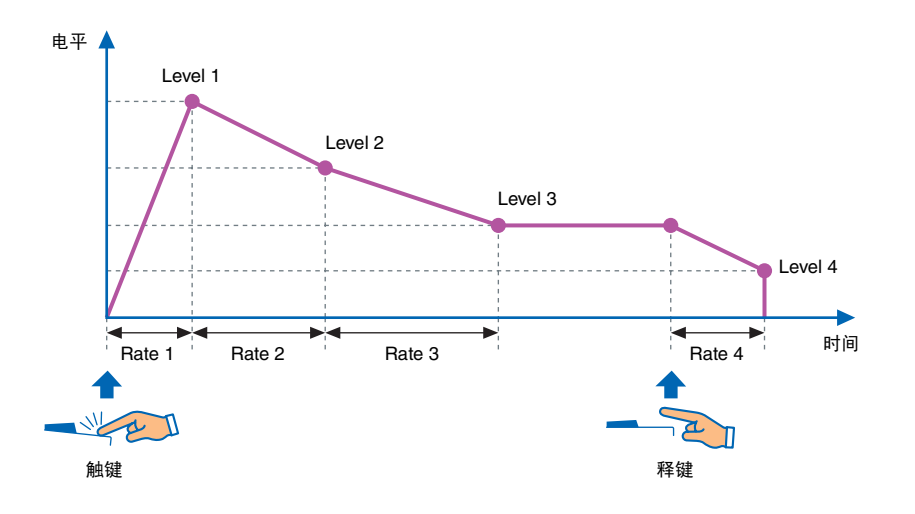

### **EG Level**

可对各个操作器在"**0**"(最小)和"**127**"(最大)之间设置**EG**电平。 对于载波,这些电平设置音量;对于调制器,则设置调制程度。

- 1. 按[EDIT]按钮激活编辑模式。
- **2.** 按下[EG level] 按钮。 显示EG Level 设置画面。
- 3. 如有必要,请按[EG level]按钮数次在操作器之间切换。
- 4. 使用滑杆更改Level 1至Level 4的设置。
- 5. 如有必要,交替使用[EG level]和[EG rate]按钮调节包络的整个形状。
- 6. 设置完成后,再次按[EDIT]按钮退出编辑模式。

#### ● EG Level设置画面

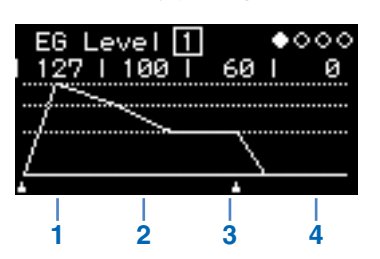

| 1 | Level 1 |       | 起音电平                                   |
|---|---------|-------|----------------------------------------|
| 2 | Level 2 | 0至127 | 衰减电平                                   |
| 3 | Level 3 |       | 延音电平                                   |
| 4 | Level 4 |       | 释音电平<br>对于"0"以外的设置,当声音达到Level 4设置时将停止。 |

## **EG Rate**

#### 可对各个操作器在"0" (最慢)和"127" (最快)之间设置EG速度。

- 1. 按[EDIT]按钮激活编辑模式。
- 2. 按下[EG rate] 按钮。 显示EG Rate 设置画面。
- 3. 如有必要,请按[EG rate]按钮数次选择想要设置的操作器。
- 4. 使用滑杆更改Rate 1至Rate 4的设置。
- 5. 如有必要,交替使用[EG level]和[EG rate]按钮调节包络的整个形状。
- 6. 设置完成后,再次按[EDIT]按钮退出编辑模式。

### ● EG Rate设置画面

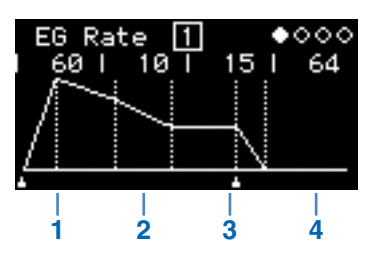

| 1 | Rate 1 |       | 起音速度 |
|---|--------|-------|------|
| 2 | Rate 2 |       | 衰减速度 |
| 3 | Rate 3 | 0至127 | 延音速度 |
| 4 | Rate 4 |       | 释放速度 |

# 设置LFO

可以设置LFO (低频振荡器) 以更改所用波形,从而改变声音和应用效果,如颤音、震音和哇音。

- 1. 按[EDIT]按钮激活编辑模式。
- 按下[LFO]按钮。
  显示LFO设置画面。
- 3. 如有必要,请按[LFO]按钮数次在此画面的页面之间切换。
- 4. 使用滑杆和/或开关调节LFO。
- 5. 设置完成后,再次按[EDIT]按钮退出编辑模式。

#### ● LFO画面 (第1页)

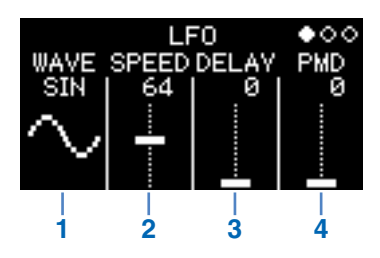

|   |                 | 选择LFO波形。 |                                                     |                                                  |  |
|---|-----------------|----------|-----------------------------------------------------|--------------------------------------------------|--|
|   |                 | SIN      | $\stackrel{\scriptscriptstyle{\mathrm{sin}}}{\sim}$ | 正弦波                                              |  |
|   |                 | TRI      |                                                     | 三角形波                                             |  |
| 1 |                 | SAW U    | SAW U                                               | 上升型锯齿波                                           |  |
|   | WAVE            | SAW D    |                                                     | 下降型锯齿波                                           |  |
|   |                 | SQ       | sa<br>                                              | 方波                                               |  |
|   |                 | S&H8     | 58.H8<br><b>~~</b> ~                                | 样本和保持8波<br>以使用"SPEED"所设置间隔的1/8采样值。               |  |
|   |                 | S&H      | Տ&H<br>.IIլլ.                                       | 样本和保持波<br>以使用"SPEED"所设置的间隔采样值。                   |  |
| 2 | SPEED           | 0至127    |                                                     | 设置LFO速度。<br>当"WAVE"设置为"S&H"或"S&H8"时,此参数确定采样值的间隔。 |  |
| 3 | DELAY           | 0至127    |                                                     | 设置按下LFO的键后需要多长时间才能开始。                            |  |
| 4 | PMD<br>(音高调制深度) | 0至127    |                                                     | 设置受LFO (颤音)影响的音高的程度。                             |  |

样本和保持 (S&H) 在一定时间内从杂音波中取值 (采样)并维持 (保持) 该值直至取下一个值,将形成样本和保持波。使用此方 法可以产生随机变化的波。

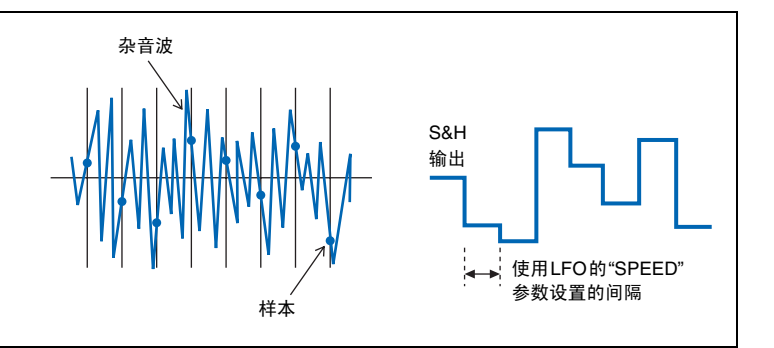

#### ● LFO PMD On/Off画面 (第2页)

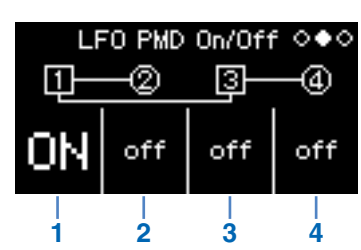

| 1 | Operator 1<br>LFO PMD On/Off | ON和off | 打开和关闭LFO PMD。             |
|---|------------------------------|--------|---------------------------|
| 2 | Operator 2<br>LFO PMD On/Off |        |                           |
| 3 | Operator 3<br>LFO PMD On/Off |        | 打开时, LFO画面 (第1页)的PMD设置有效。 |
| 4 | Operator 4<br>LFO PMD On/Off |        |                           |

### ● LFO AMD画面 (第3页)

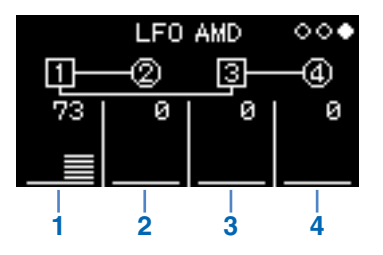

| 1 | <b>Operator 1 AMD</b><br>(振幅调整深度) | 0至127 | 设置受LFO (震音、哇音)影响的振幅的程度。 |
|---|-----------------------------------|-------|-------------------------|
| 2 | Operator 2 AMD                    |       |                         |
| 3 | Operator 3 AMD                    |       |                         |
| 4 | Operator 4 AMD                    |       |                         |

使用包络可以更改操作器的音高。对于标准**EG**,电平设置音高受影响的程度;速度设置变化速度。这些 值对所有操作器通用。

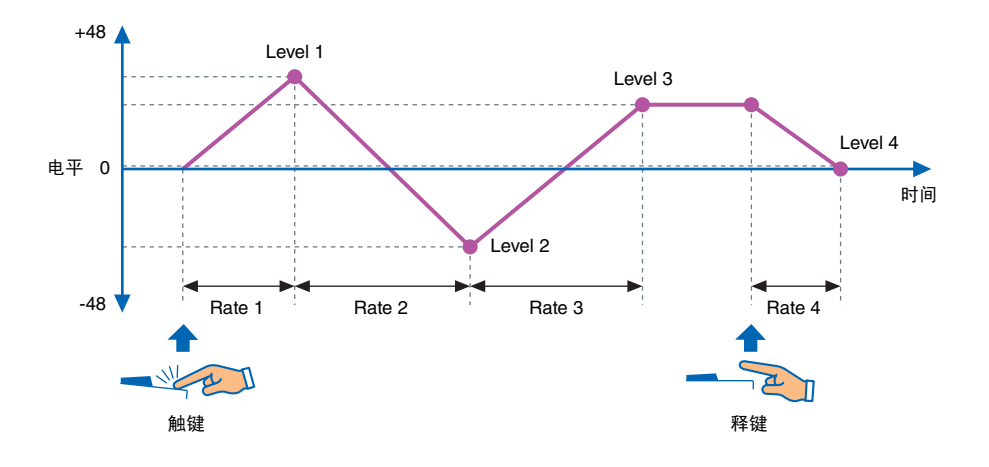

- 1. 按[EDIT]按钮激活编辑模式。
- **2.** 按下[Pitch EG] 按钮。 显示Pitch EG设置画面。
- 3. 如有必要,请按[Pitch EG]按钮数次在此画面的页面之间切换。
- 4. 使用滑杆设置包络。
- 5. 设置完成后,再次按[EDIT]按钮退出编辑模式。

### ● PITCH EG Level画面 (第1页)

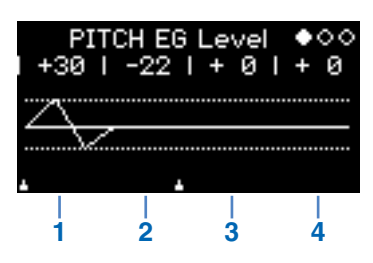

| 1 | Pitch EG Level 1 | -48至0至+48 | 调节Pitch EG电平。<br>标准音高以"0"表示,您可以在48个半音 (4个八度)范围内向上和向下<br>调节音高。 |                |                |
|---|------------------|-----------|---------------------------------------------------------------|----------------|----------------|
| 2 | Pitch EG Level 2 |           |                                                               |                |                |
| 3 | Pitch EG Level 3 |           |                                                               | 您可以在48个丰富(4个八) | (4个八度)范围内回上和回下 |
| 4 | Pitch EG Level 4 |           |                                                               |                |                |

● PITCH EG Rate画面 (第2页)

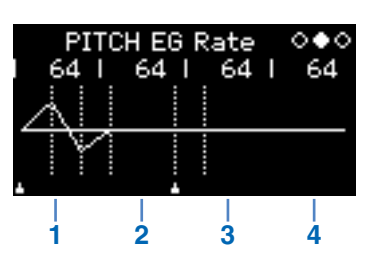

| 1 | Pitch EG Rate 1 | 0至127 | 调节Pitch EG速度。 |
|---|-----------------|-------|---------------|
| 2 | Pitch EG Rate 2 |       |               |
| 3 | Pitch EG Rate 3 |       | 数值越高,音高变化越快。  |
| 4 | Pitch EG Rate 4 |       |               |

### ● PITCH EG On/Off画面 (第3页)

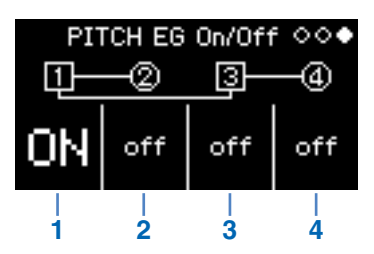

| 1 | Operator 1<br>Pitch EG On/Off | ON和off |                       |
|---|-------------------------------|--------|-----------------------|
| 2 | Operator 2<br>Pitch EG On/Off |        |                       |
| 3 | Operator 3<br>Pitch EG On/Off |        | 对各个操作器打开或关闭 Plich EG。 |
| 4 | Operator 4<br>Pitch EG On/Off |        |                       |

# 故障排除

如果本乐器未正常工作—例如,不发出正确的声音或根本不发出声音—请首先参阅使用说明书的"故障排除"(第46页)。通过执行出厂重置(第40页)也可解决许多问题。但如果仍存在一些问题,请联系 Yamaha经销商或维修中心(请参阅本手册的背面)。

| 问题        |                            | 型号        | 可能原因           | 解决方法                                                          |
|-----------|----------------------------|-----------|----------------|---------------------------------------------------------------|
| 不发出声音。    | 设置更改时,本乐<br>器停止发出声音。       | reface DX | 载波电平设置为0。      | 按FM部分的[LEVEL]按钮,并确认载波<br>电平是否设置为"0"。如果是,请增加载<br>波电平。          |
|           |                            | reface DX | 所有载波关闭。        | 在编辑模式中,确认载波打开还是关闭。<br>如果载波关闭,将其打开并确认其电平足<br>够高。               |
|           |                            | reface DX | 载波的Fixed频率值太低。 | 在编辑模式中,确认载波模式是否设置为<br>"Fixed"且"FREQ"值是否太低。如果是,<br>请增加"FREQ"值。 |
| 音符持续不停播放。 | 当设置更改时,音<br>符开始持续不停播<br>放。 | reface DX | 载波EG的Rate 4太低。 | 升高EG的Rate 4。<br>或者选择其他音色可停止声音。                                |

Manual Development Department © 2015 Yamaha Corporation

05/2015印刷 PO-A0